## School Representative & Epic Access

The Student Portal allows for electronic registration for clinical rotations at Genesis.

TIP SHEET

Student Portal

- Students complete Documents and Quizzes required by Genesis.
- Students schedule for Epic Training conducted by Genesis Epic Trainers.
- ALL Returning Students will need to complete the Student Portal registration process, complete the Documents and Quizzes and register for the Returning Student Epic Class.
- School Representatives will complete the Student Portal registration process providing electronic access to student contact information via the User Management Icon.
- School Representatives who come to Genesis and login to Epic will need to sign up and attend Epic training (See Student Portal Documents, Quizzes, Epic Training – Tip Sheet)

[ 🖉 Let's Try It

## **Registration:**

- I. Go to the Genesis Student Portal website: studentportal.genesishcs.org
- 2. Click the "New student? Click here to register" link (School Representatives)

| e 🛞 🧭 https://studentportal.genesishcs.org/Account/Login?ReturnUrl=%2F                                                            |                      | - 🗎 Ö     | Search     |                     | <b>₽</b> - 6ì          |
|----------------------------------------------------------------------------------------------------|----------------------|-----------|------------|---------------------|------------------------|
| 🗿 Genesis Student Portal 🛛 🗙 📑                                                                                                    |                      |           |            |                     |                        |
| 눩 💁 Resource Scheduler - Login 🚏 Internet Explorer Gallery 🖻 Eclipse Project Portfolio Ma 😰 FootPrints 🥥 API Healthcare - Quick E | Bad                  |           |            |                     |                        |
| Senesis                                                                                                    |                      |           |            | Student Portal Home | : Genesis HealthCare S |
| Genesis Student Portal                                                                                                    | Username<br>Password | Eernet Pa | Observator | Errort Hamama?      |                        |
|                                                                                                    |                      | Log in    | ISSWURU?   | Porgot Osername?    |                        |

3. Complete the Registration process and all required items are denoted with a \*.

| * denotes fields that are required.                          |                                                                                                    |  |  |  |  |  |
|--------------------------------------------------------------|----------------------------------------------------------------------------------------------------|--|--|--|--|--|
| Step 1: Personal Information                                 |                                                                                                    |  |  |  |  |  |
| Your Student Portal Usernam cannot guarantee this will be    | Your Student Portal Username will only be used to log into the Student Portal. V cannot guarantee this will be the same as your assigned computer login name. |  |  |  |  |  |
| Student Portal<br>Username *                                 | etraining                                                                                                    |  |  |  |  |  |
| First Name *                                                 | Epic                                                                                                    |  |  |  |  |  |
| Preferred Name                                               | EEEEEEE                                                                                                    |  |  |  |  |  |
| Last Name *                                                  | Training                                                                                                    |  |  |  |  |  |
| BirthDate                                                    | 4/11/1990                                                                                                    |  |  |  |  |  |
| Passwords must be at least 6 letter, lower case letter, numb | Passwords must be at least 6 characters long, contain at least one of each: capital letter, lower case letter, number, special character.                     |  |  |  |  |  |
| Student Portal<br>Password                                   | •••••                                                                                                    |  |  |  |  |  |
| Confirm Password *                                           | •••••                                                                                                    |  |  |  |  |  |

- 4. Password must be at least 6 characters, must contain at least one each of the following:
- Upper Case Letter

- Lower Case Letter
- Number
- Special Character

| Step 2: Contact Information                                                                                                    |                          |  |  |  |  |  |
|----------------------------------------------------------------------------------------------------|--------------------------|--|--|--|--|--|
| Address 1                                                                                                    | 5345 North Stree         |  |  |  |  |  |
| Address 2                                                                                                    |                          |  |  |  |  |  |
| City                                                                                                    | Zanesville               |  |  |  |  |  |
| State                                                                                                    | ОН 🔻                     |  |  |  |  |  |
| Zip Code                                                                                                    | 43701                    |  |  |  |  |  |
| Home Phone                                                                                                    |                          |  |  |  |  |  |
| Mobile Phone                                                                                                    | 740-434-4343             |  |  |  |  |  |
| Your personal email address will help ensure you can keep your same Student Portal Account if you switch<br>schools or begin a new program. We want to help make your transition from under-grad to graduate<br>seemless. This also gives us the ability to keep you informed on Genesis events post-graduation. |                          |  |  |  |  |  |
| Personal Email *                                                                                                    | etraining@genesischs.org |  |  |  |  |  |
| School Email *                                                                                                    | etraining@yahoo.com ×    |  |  |  |  |  |
| Select your primary email preference. This is the email we will use to send you notifications about the<br>Student Portal.                                                                                                    |                          |  |  |  |  |  |
| ersonal                                                                                                    | ◯ School                 |  |  |  |  |  |

5. Include two emails – personal and school.

| Step 3: Access Questions                                                                                                    |                                   |  |  |  |  |
|----------------------------------------------------------------------------------------------------|-----------------------------------|--|--|--|--|
| Are you currently, or have you ever been employed by Genesis HealthCare System? *                                                                                                    |                                   |  |  |  |  |
| $\bigcirc$ Yes, I have been, or am currently am.                                                                                                    | $\bigcirc$ No, I have never been. |  |  |  |  |
| If you are a current student or instructor at Genesis,                                                                                                    | what is your computer username?   |  |  |  |  |
| Please upload a work-appropriate photo of yourself. This will be used to help identify you by your instructors and trainers. This is required to gain full-access approval in the system. |                                   |  |  |  |  |
| Select Profile Picture                                                                                                    |                                   |  |  |  |  |

**FYI:** The employee field is a requirement here at Genesis. This prevents duplication of records.

- 6. You will also be required to add a work appropriate picture (there is a selfie option). The picture must include the student requesting access only.
- 7. Select School Representative as your Current Role and select your appropriate school.

| Step 4: Enrollment Information |                |   |  |
|--------------------------------|----------------|---|--|
| Current School *               | Select School  | • |  |
| Current Role *                 | Select Role    | v |  |
| Current Program *              | Select Program | v |  |
| Student/Employee ID            |                |   |  |
|                                |                |   |  |

8. Fill out Emergency Contacts

| Step 5: Emergency Contacts |  |  |  |
|----------------------------|--|--|--|
| Primary Contact Name *     |  |  |  |
| Primary Contact Relation * |  |  |  |
| Primary Contact Phone *    |  |  |  |
| Alternate Contact Name     |  |  |  |
| Alternate Contact Relation |  |  |  |
| Alternate Contact Phone    |  |  |  |
|                            |  |  |  |

**FYI:** Include your school ID number in the Student/Employee ID field.

**Note:** If you are a School Representative at multiple schools please call the IT Service Desk @ 740-454-4330 after you register and have them place a ticket for you with your name and list of schools

9. Review and agree to the Terms of Service of the Student Portal and click Register.

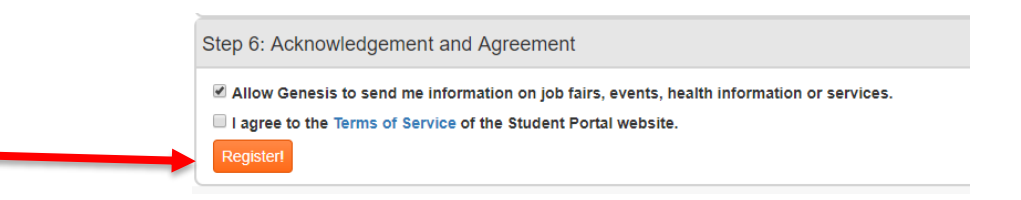

- 10. You will receive an email verification in your personal email. You will be required to click and verify that the email is working and going to the correct School Representative.
- I I.Register for the current semester by clicking on the Register Icon
  - I. By registering for the current semester your computer access at Genesis will be created. You maintain your computer access by registering for the current semester.

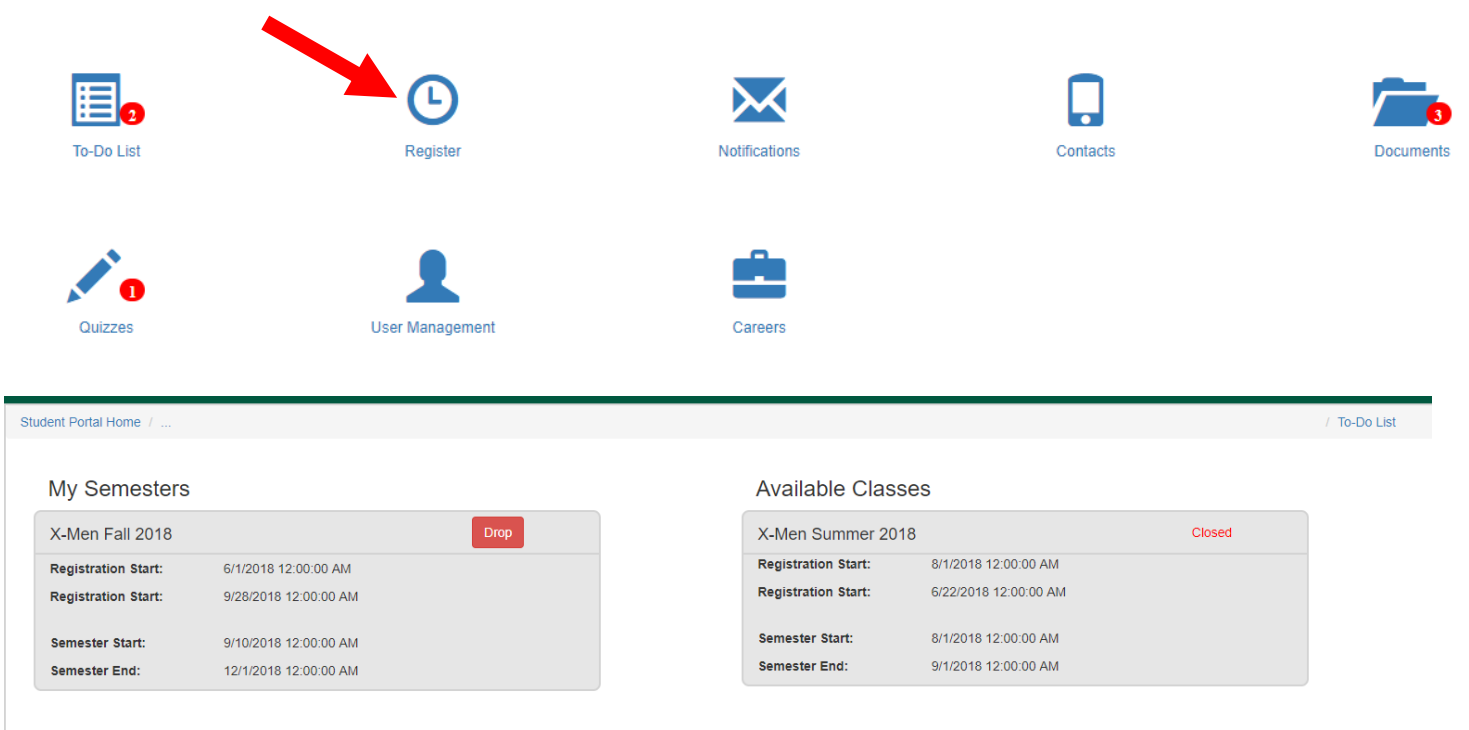

12.Follow To-Do List to completion.

## User Management (Student Management):

As a School Representative you will have view only access to student contact information under the User Management Icon.

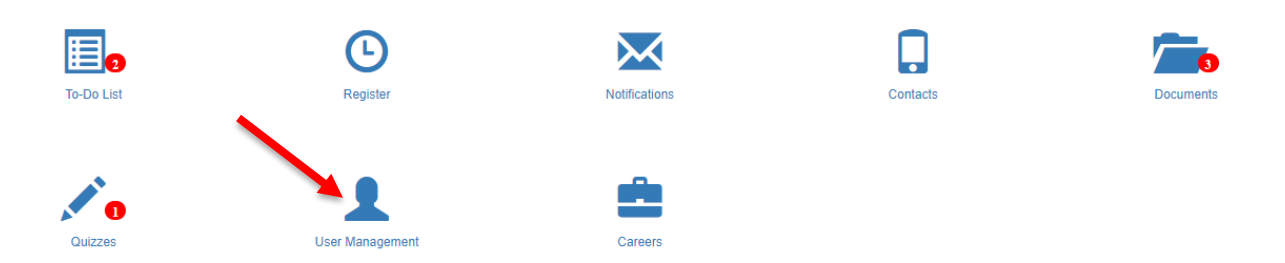

Click on the User Management Icon and sort the student names by school. Search the list by student name to find a specfic student contact information.

| Profile Picture | Student Highlights | r | Class Info | Quiz Status | Approval |
|-----------------|--------------------|---|------------|-------------|----------|
|                 |                    |   |            |             |          |

You can monitor student progress through User Management. In this example, the student has logged in, added a picture, been approved by the School Representative and completed 4 quizzes out of 14.

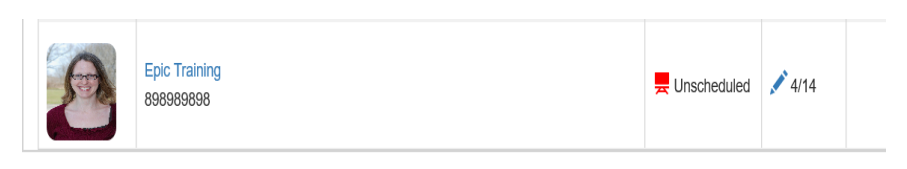

In this example, you can see the student completed all documents and quizzes and is registered to attend Epic Training on May 1, 2018 at 8:00 am.

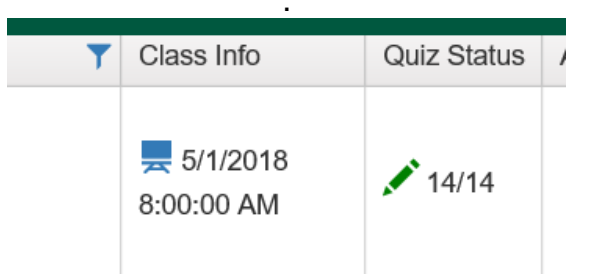

## **Epic Training**

- Students must register for Epic Training at least 2 business days prior to the date of the class.
- Only Students who have registered through the Student Portal will be allowed to attend Epic Training.
- Epic Class address/location is listed under the Documents Icon.